# 网上报名操作指南

# 1 流程介绍

|          |         |        | 资格审查初审  | 关注招聘工作 |
|----------|---------|--------|---------|--------|
| 查看教师招聘公告 | ➡ 注册&登录 | → 形名 - | 结果查看 —— | ➡ 最新动态 |

# 2 查看教师招聘公告

通过访问网址 <u>http://www.fanedu.net</u>, 进入大连市甘井子区教育公共服务平台, 查 看教师招聘的相关公告,根据公告报考符合自己条件的岗位。

| 大 達 市 甘 井 子 区<br>教 育 公 共 服 务 平 台<br>公平 均衡 内涵 特色 |               |
|-------------------------------------------------|---------------|
| 大连市甘井子区自主招聘<br>2020年全日制应届优秀毕业<br>查看招聘公告 我要报名    | 上生(第二批)工作现已开始 |

# 3 注册&登录

● 注册

教师招聘报名开始后,考生通过访问网址 <u>http://www.fanedu.net</u>, 进入大连市甘井 子区教育公共服务平台,点击"我要报名"进入报名系统,需要注册自己的账号登录报名系统,才能进行报名操作。

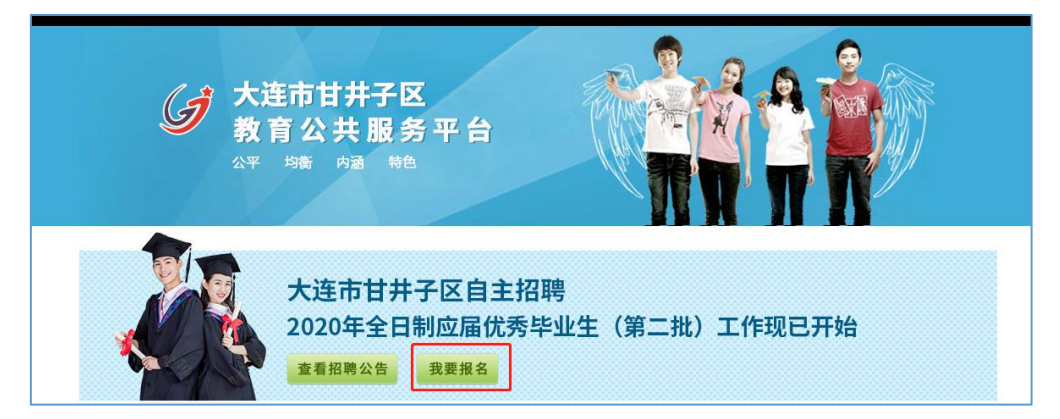

进入报名系统登录页,点击【去注册】,进入注册页面。录入验证码并输入密码及确认 密码(密码长度至少 6 位,必须包含有大写字母、小写字母、数字),以及图片验证码,

点击【注册】完成注册操作,注册成功会有相应的提示。

|             |                | Å . | - [ |  |
|-------------|----------------|-----|-----|--|
| 欢迎注册        |                |     |     |  |
| R · jqq.com |                |     |     |  |
| ⊘ 905٤      | 获取验证码          |     |     |  |
|             | 213            |     |     |  |
| €           | [ <u>1</u> 11] |     |     |  |
| ⊘ 8656      | 8858           |     |     |  |
|             | 去登录            |     |     |  |
| 注册          |                |     |     |  |
|             |                |     |     |  |

#### ● 登录

进入登录页,使用正确的邮箱和密码,录入验证码即可登录。同时可以勾选记住账号和 记住密码。如果勾选,则下次登录时可免输入账号和密码。

| 欢迎登录                                                   |          |  |
|--------------------------------------------------------|----------|--|
| <ul> <li>○ 這里輸入账号     <li>○ 输入验证明     </li> </li></ul> | -0319    |  |
| 2 2459 2 2459<br>2 <b>2</b>                            | 5249 525 |  |
|                                                        |          |  |

#### ● 忘记密码

如果忘记登录密码,可以点击【忘记密码】来重置密码,录入登录的邮箱,点击"获取 验证码",录入邮箱接收到的验证码,录入新的密码及确认密码,点击【提交】则可重置密 码,登录时使用新密码进行登录。

| 忘记密码       | 3           |  |
|------------|-------------|--|
| A 这里输入邮箱   |             |  |
| ◎ 输入验证码    | 获取验证码       |  |
| 合 这里输入密码   | <u>2957</u> |  |
| 合 这里输入确认密码 |             |  |
|            | 去登录         |  |
| 提交         |             |  |
|            |             |  |

# 4 报名

考生登录报名系统后,如实进行个人信息填写、上传照片、勾选承诺、上传相关材料证

明等操作后可提交报名。上传材料时根据自身实际情况进行相应的材料上传,若没有对应的 相关材料,可不上传。提交报名前可对所填写的信息和上传的材料进行预览并仔细检查,确 认无误后进行提交报名。

注: 报名只能提交一次,提交后不能再进行修改,提交前请务必仔细检查所填写的个人 信息、报名岗位及所上传的相关材料。

## ● 信息填写及上传材料

#### 1. 个人基本信息

填写个人信息的内容需要和纸质报名表保持一致。在完成个人信息填写及一寸证件照上 传后,需勾选页面下方的承诺,并点击【保存本页】按钮,保存所填写的信息。

| 个人基本信息                 |             |               |          |                     |                  |      |
|------------------------|-------------|---------------|----------|---------------------|------------------|------|
| 应聘岗位                   |             |               |          | 个人基本信息              |                  |      |
| 身份证<br>报名表             | 填写的内容需要和纸质报 | 名表保持一致。       |          |                     |                  |      |
| 毕业证、学位证、毕业证            | 姓名*         |               |          | 性别*                 | 请选择              | ~    |
| 明、学历电子注册备案表            | 出生年月*       |               |          | 年龄*                 |                  |      |
| 教师资格证、教师资格网查询<br>全网页截图 | 身高 (厘米) *   |               |          | 体重 (公斤) *           |                  |      |
| 所获各级各类证书和招聘岗位所需其他相关证件  | 民族*         |               |          | 婚否*                 | 请选择              |      |
| 成绩单                    | 政治面貌*       | 请选择           | Ŧ        | 联系电话1*              |                  | 上传图片 |
| 本人简历                   | 现户籍地址*      |               |          | 联系电话2*              |                  |      |
| 毕业生推荐表                 | 家庭住址*       |               |          |                     |                  |      |
| 未取得教师资格证考生的承<br>诺书     | 身份证号*       |               |          | 生源地(高考报名地)*         |                  |      |
| 退出                     | 高考成绩(加分分数)* |               |          | 专业成绩排名*             |                  |      |
|                        | 外语语种、等级水平*  | 请选择           | Ŧ        | 计算机等级水平*            |                  |      |
|                        | 最高学历*       | 请选择           | *        | 最高学位*               | 请选择              | *    |
|                        | 毕业院校、时间     | 本科* 请选择(支持搜索) |          | ▼年月                 | 专业* 请选择          | ×    |
|                        | L           | ☑ 本人保证以上      | 上填写内容及提供 | 相关证件真实有效。否则<br>保存本页 | 1, 取消应聘资格, 后果自负。 |      |

#### 2. 应聘岗位

根据个人填写的基本信息中学历及专业情况,选择对应的岗位。即个人基本信息中填写 的学历及专业满足岗位要求,否则不能选择其岗位。请仔细核对招聘公告中的岗位要求。选 择应聘岗位后点击【保存本页】按钮进行保存。

| 应聘岗位                       | 広理局位                                                             |
|----------------------------|------------------------------------------------------------------|
| 身份证                        |                                                                  |
| 报名表                        | 清洗择你更应遵约该/①                                                      |
| 毕业证、学位证、毕业证<br>明、学历电子注册备案表 |                                                                  |
| 教师资格证、教师资格网查询<br>全网页截图     | जिथ्हे<br>भारत अलग                                               |
| 所获各级各类证书和招聘岗<br>位所需其他相关证件  | 10-1                                                             |
| 成绩单                        | 初中 教师                                                            |
| 本人简历                       | か)++- 次/III<br>お)は 参/III (1) (1) (1) (1) (1) (1) (1) (1) (1) (1) |
| 毕业生推荐表                     |                                                                  |
| 未取得教师资格证考生的承<br>诺书         | 初中一般师                                                            |
| 退出                         |                                                                  |
|                            |                                                                  |
|                            |                                                                  |
|                            |                                                                  |
|                            |                                                                  |
|                            | 保存本项                                                             |

#### 3. 上传身份证

点击【上传图片】按钮,选择要上传的图片。上传身份证正反面,最多上传2张。每张 图片≤10MB。如发现上传图片有误,可进行删除重新进行上传。确认无误后点击【保存本页】 按钮进行保存图片。

| 个人基本信息                     |                                       |
|----------------------------|---------------------------------------|
| 应聘岗位                       | ト传算份証                                 |
| 身份证                        |                                       |
| 报名表                        | 工程则有(简为别工作考验业正义语,最多工作名称。《新农园方 STUMB。) |
| 毕业证、学位证、毕业证<br>明、学历电子注册备案表 |                                       |
| 教师资格证、教师资格网查询<br>全网页截图     |                                       |
| 所获各级各类证书和招聘岗<br>位所需其他相关证件  |                                       |
| 成绩单                        |                                       |
| 本人简历                       |                                       |
| 毕业生推荐表                     |                                       |
| 未取得教师资格证考生的承<br>诺书         |                                       |
| 退出                         |                                       |
|                            |                                       |
|                            |                                       |
|                            |                                       |
|                            |                                       |
|                            | 保存本页                                  |

### 4. 上传报名表

点击【上传图片】按钮,选择要上传的图片。上传前需调整好图片方向,最多上传2 张,按顺序依次上传。每张图片≤10MB。如发现上传图片有误,可进行删除重新进行上传。 确认无误后点击【保存本页】按钮进行保存图片。

| 应聘岗位                       | 上传报名事                                              |
|----------------------------|----------------------------------------------------|
| 身份证                        |                                                    |
| 报名表                        | 工程组成 (工程和1期间通数计组内力间)、被参工性公式、期终规则外核人工程、性状能力510/06。) |
| 毕业证、学位证、毕业证<br>明、学历电子注册备案表 |                                                    |
| 教师资格证、教师资格网查询<br>全网页截图     |                                                    |
| 所获各级各类证书和招聘岗<br>位所需其他相关证件  |                                                    |
| 成绩单                        |                                                    |
| 本人简历                       |                                                    |
| 毕业生推荐表                     |                                                    |
| 未取得教师资格证考生的承<br>诺书         |                                                    |
| 退出                         |                                                    |
|                            |                                                    |
|                            |                                                    |
|                            |                                                    |
|                            |                                                    |
|                            | 保存本页                                               |

### 5. 上传毕业证、学位证、学历电子注册备案表

点击【上传图片】按钮,选择要上传的毕业证、学位证、学历电子注册备案表图片。研 究生还需提交本科毕业证、学位证(其中留学归国人员还需提供教育部留学服务中心出具的 国外学历学位认证书)及网上确认件(中国高等教育学生信息网带二维码的教育部学历证书 电子注册备案表)。上传前需调整好图片方向,按顺序依次上传。每张图片≤10MB。如发现 上传图片有误,可进行删除重新进行上传。确认无误后点击【保存本页】按钮进行保存图片。

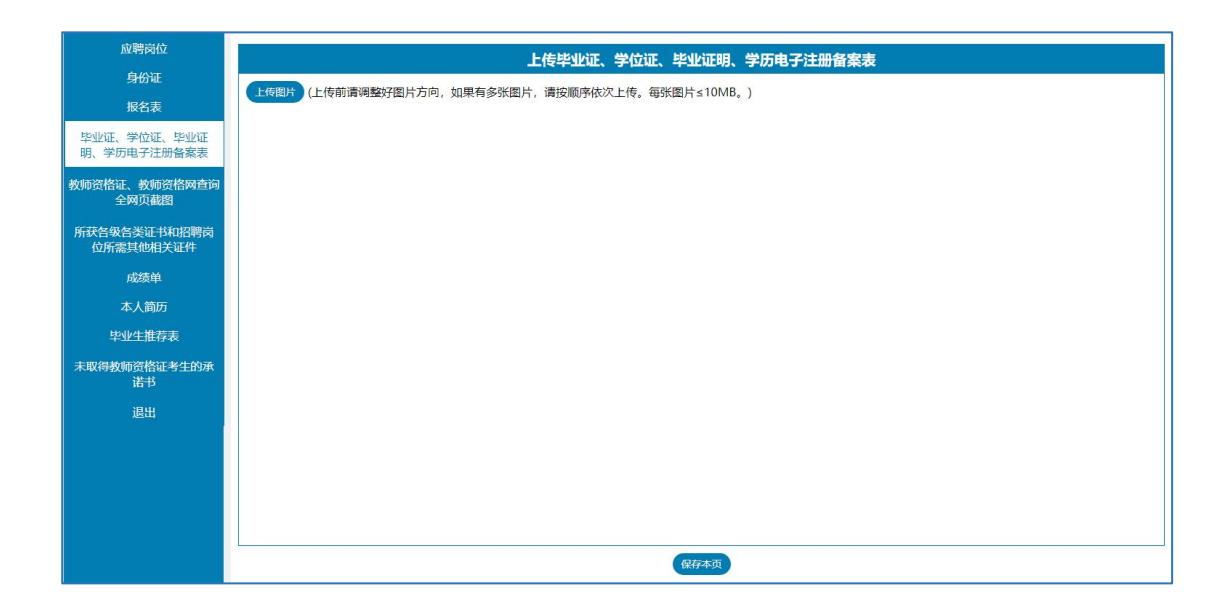

## 6. 上传教师资格证、教师资格网查询全网页截图、中小学教师资格考试合格证明、笔 试成绩单

有教师资证的报名人员,需上传教师资格证及教师资格网查询全网页截图,未取得教师 资格证的可提交中小学教师资格考试合格证明或笔试成绩单。点击【上传图片】按钮,选择 要上传的图片。上传前需调整好图片方向,按顺序依次上传。每张图片<10MB。如发现上传 图片有误,可进行删除重新进行上传。确认无误后点击【保存本页】按钮进行保存图片。

| 应聘岗位                       | 上传教师资格证、教师资格网查询全网页截图                      |
|----------------------------|-------------------------------------------|
| 身份证                        |                                           |
| 报名表                        | (工作和II局间金的方面,加来有多沉盈力,简优则分化人工作。特尔图力SIUND。) |
| 毕业证、学位证、毕业证<br>明、学历电子注册备案表 |                                           |
| 教师资格证、教师资格网查询<br>全网页截图     |                                           |
| 所获各级各类证书和招聘岗<br>位所需其他相关证件  |                                           |
| 成绩单                        |                                           |
| 本人简历                       |                                           |
| 毕业生推荐表                     |                                           |
| 未取得教师资格证考生的承<br>诺书         |                                           |
| 退出                         |                                           |
|                            |                                           |
|                            |                                           |
|                            |                                           |
|                            |                                           |
|                            | 保存本页                                      |

### 7. 上传所获各级各类证书和招聘岗位所需其他相关证件

点击【上传图片】按钮,选择要上传的所获各级各类证书和招聘岗位所需其他相关证件 图片。上传前需调整好图片方向,按顺序依次上传。每张图片≤10MB。如发现上传图片有误, 可进行删除重新进行上传。确认无误后点击【保存本页】按钮进行保存图片。

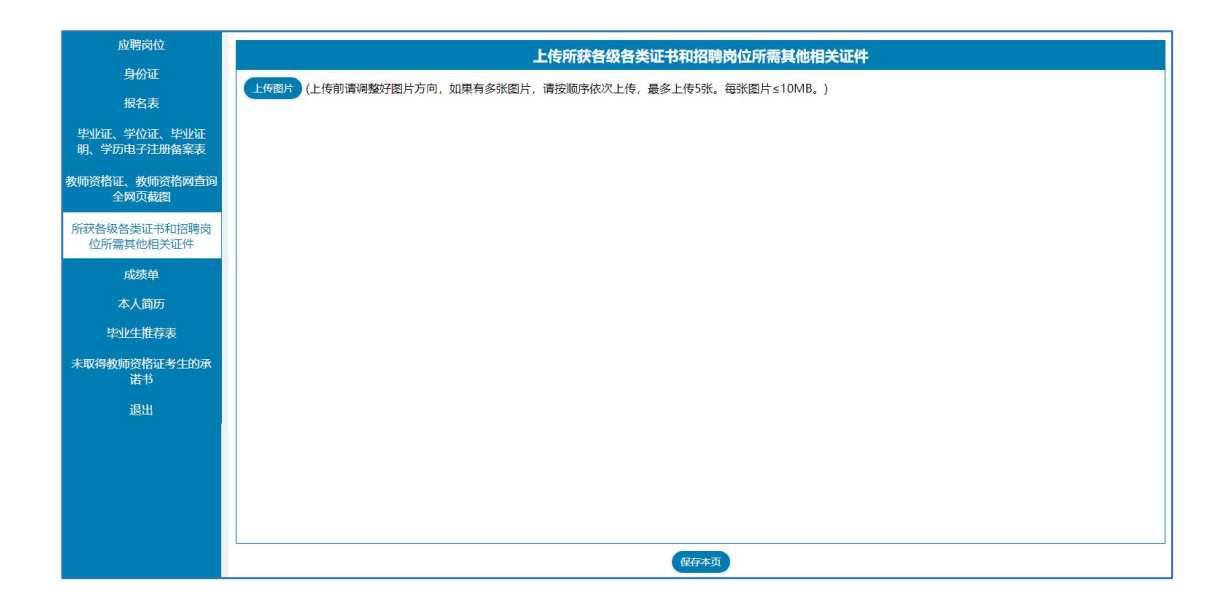

### 8. 上传成绩单

点击【上传图片】按钮,选择要上传的成绩单图片。上传前需调整好图片方向,按顺序 依次上传。每张图片≤10MB。如发现上传图片有误,可进行删除重新进行上传。确认无误后 点击【保存本页】按钮进行保存图片。

| 应聘岗位                       | 上传成绩单                                                                                                   |
|----------------------------|----------------------------------------------------------------------------------------------------|
| 身份证                        | 長期時 (上佐前清御数27 間上方向 加里有条が間上 清炉順度佐次 上佐 毎新 間上 < 10 MB )                                                    |
| 报名表                        | עמארניס גרובאנאיס געראידער איזיגעארא איזאגער געראראיזיגעשערארא גערארארארארארארארארארארארארארארארארארארא |
| 毕业证、学位证、毕业证<br>明、学历电子注册备案表 |                                                                                                    |
| 教师资格证、教师资格网查询<br>全网页截图     |                                                                                                    |
| 所获各级各类证书和招聘岗<br>位所需其他相关证件  |                                                                                                    |
| 成绩单                        |                                                                                                    |
| 本人简历                       |                                                                                                    |
| 毕业生推荐表                     |                                                                                                    |
| 未取得教师资格证考生的承<br>诺书         |                                                                                                    |
| 退出                         |                                                                                                    |
|                            |                                                                                                    |
|                            |                                                                                                    |
|                            |                                                                                                    |
|                            |                                                                                                    |
|                            | 保存本页                                                                                                    |

#### 9. 上传本人简历

点击【上传图片】按钮,选择要上传的简历图片。上传前需调整好图片方向,只能上传1 张,图片≤10MB。如发现上传图片有误,可进行删除重新进行上传。确认无误后点击【保存 本页】按钮进行保存图片。

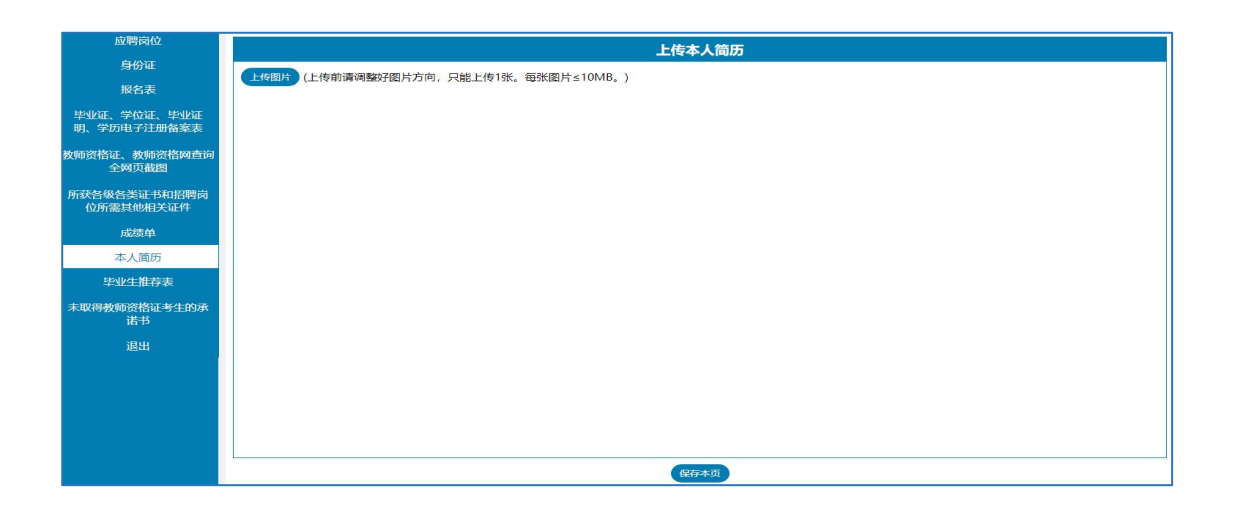

## 10. 上传毕业生推荐表

点击【上传图片】按钮,选择要上传的毕业生推荐表图片。上传前需调整好图片方向, 按顺序依次上传。每张图片≤10MB。如发现上传图片有误,可进行删除重新进行上传。确认 无误后点击【保存本页】按钮进行保存图片。

| 应聘岗位                       | 上传毕业生推荐素 |
|----------------------------|----------|
| 身份证                        |          |
| 报名表                        |          |
| 毕业证、学位证、毕业证<br>明、学历电子注册备案表 |          |
| 教师资格证、教师资格网查询<br>全网页截图     |          |
| 所获各级各类证书和招聘岗位所需其他相关证件      |          |
| 成绩单                        |          |
| 本人简历                       |          |
| 毕业生推荐表                     |          |
| 未取得教师资格证考生的承<br>诺书         |          |
| 退出                         |          |
|                            |          |
|                            |          |
|                            |          |
|                            |          |
|                            | 保好本页     |

## 11. 上传未取得教师资格证考生承诺书

点击【上传图片】按钮,选择要上传的图片。上传前需调整好图片方向。每张图片≤10MB。 如发现上传图片有误,可进行删除重新进行上传。确认无误后点击【保存本页】按钮进行保 存图片。

| 应聘岗位                       | 上传未取得教师资格证考生的承诺书                                     |  |
|----------------------------|------------------------------------------------------|--|
| 身份证                        | LA118112 (」と生意連連教に聞いて広め、加用五字形明上 連接原体化プレチ 気が聞いて1048 ) |  |
| 报名表                        |                                                      |  |
| 毕业证、学位证、毕业证<br>明、学历电子注册备案表 |                                                      |  |
| 教师资格证、教师资格网查询<br>全网页截图     |                                                      |  |
| 所获各级各类证书和招聘岗<br>位所需其他相关证件  |                                                      |  |
| 成绩单                        |                                                      |  |
| 本人简历                       |                                                      |  |
| 毕业生推荐表                     |                                                      |  |
| 未取得教师资格证考生的承<br>诺书         |                                                      |  |
| 退出                         |                                                      |  |
|                            |                                                      |  |
|                            |                                                      |  |
|                            |                                                      |  |
|                            |                                                      |  |
|                            | (6行本页) (80次并提文                                       |  |

#### ● 预览并提交

个人信息填写、应聘岗位、上传材料等操作完成后,点击【预览并提交】按钮,进入预 览页面。系统提示"报名提交后无法更改,无法重复报名,请认真检查!"。点击【我知道 了】进行报名信息检查。

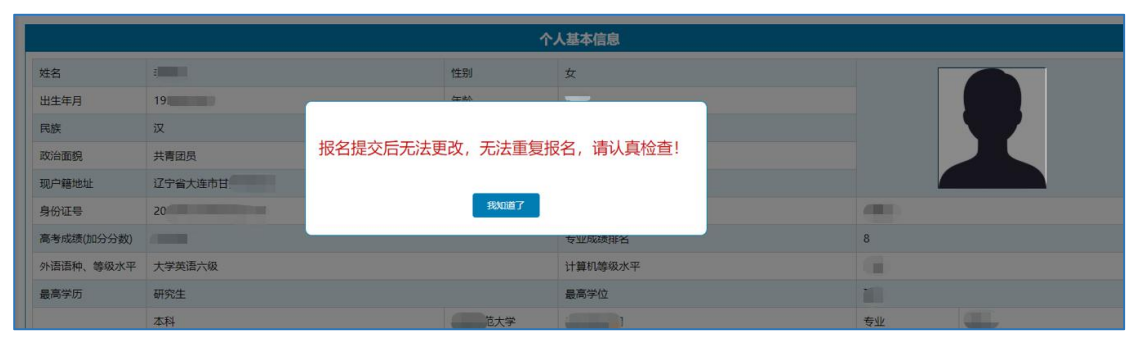

在预览页面可以查看应聘者填写的个人信息及上传的相关材料。如发现信息有误,可点 击【修改】按钮,进行修改。如果确认所填信息无误,点击【提交并保存】进行报名提交。

| 退出 |                      |  |
|----|----------------------|--|
|    |                      |  |
|    |                      |  |
|    |                      |  |
|    | 未取得教师资格证考生的承诺书       |  |
|    | 982 <u>19</u> 277677 |  |

# 5 资格审查初审结果查看

考生登录报名系统,可查看自己的资格审查初审结果。如果资格审查初审不合格,系统 会显示不合格的原因。